## การล้างแคชและคุกกี้ สำหรับเบราว์เซอร์ Chrome

เมื่อผู้ใช้ ใช้เบราว์เซอร์ Chrome เบราว์เซอร์จะบันทึกข้อมูลบางอย่าง จากเว็บไซต์ในแคชและคุกกี้ การล้างแคชและคุกกี้จะช่วยแก้ปัญหาบางอย่าง เช่น ปัญหาการโหลดหรือการจัดรูปแบบในเว็บไซต์

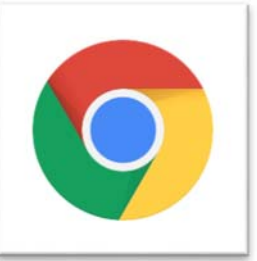

เมื่อเว็บไซต์ทำการเปลี่ยนรูปหรือไฟล์เอกสาร หากผู้ใช้เคยเปิดหน้าเว็บ นั้นๆ หรือเคยโหลดไฟล์นั้นไปแล้ว เว็บบราวเซอร์จะทำการเก็บค่ารูป เพื่อให้การเปิดครั้งต่อไปเว็บสามารถ แสดงผลได้เร็วขึ้น ดังนั้นเมื่อเว็บไซต์ได้เปลี่ยนรูป จึงเรียกค่าเดิมมาแสดง ผู้ใช้จึงจะไม่เห็นรูปใหม่ วิธีการแก้ไข สามารถดำเนินการได้ดังนี้

## กรณีตัวอย่าง

การบริการ

เว็บไซต์มหาวิทยาลัยบูรพา วิทยาเขตจันทบุรี เปลี่ยน แบนเนอร์การให้บริการระบบสารบรรณอิเล็กทรอนิกซ์ แทน แบบเนอร์เว็บไซต์งานระบบเครือข่าย

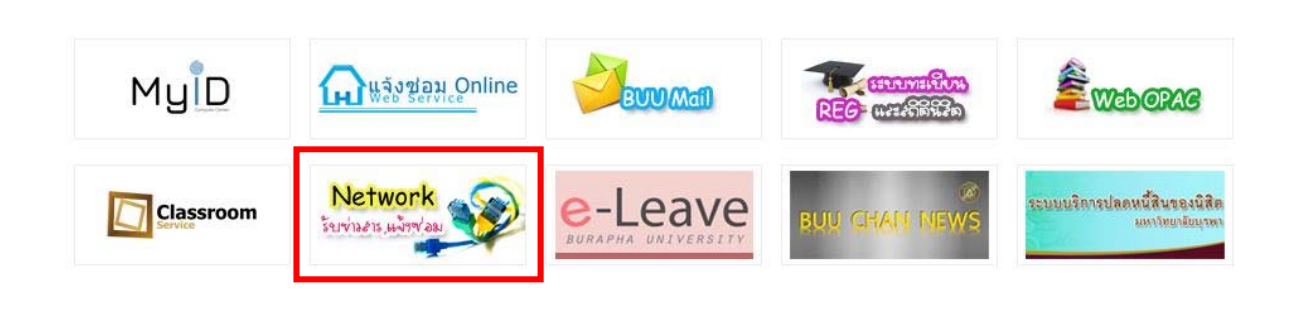

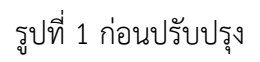

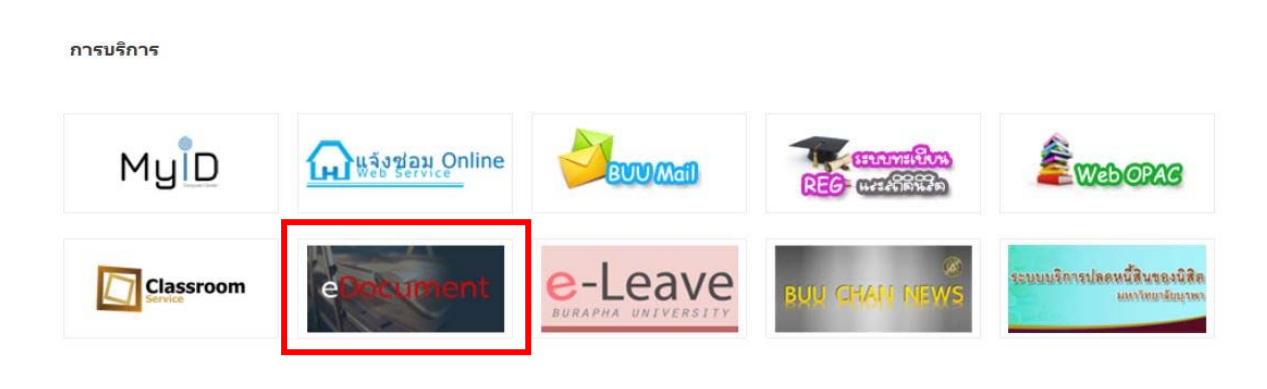

รูปที่ 2 หลังปรับปรุง

## หากเครื่องคอมพิวเตอร์ของผู้ใช้ ยังไม่เป็นดังรูปที่ 2 ให้ดำเนินการล้างแคชและคุกกี้

เมื่อคุณใช้เบราว์เซอร์ Chrome

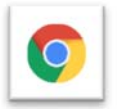

ดังรูปที่ 3

- 1. ไปยัง Customize and control google chrome (จุด 3 จุด)
- 2. เลือก More tools (เครื่องมือ)
- 3. เลือก Clear browsing data ( ล้างข้อมูลการเข้าเว็บ)

|                                      | \$ \$ €              | 1 🥐 🤃        |
|--------------------------------------|----------------------|--------------|
|                                      | New tab              | Ctrl+T       |
|                                      | New window           | Ctrl+N       |
| Lhan                                 | New incognito window | Ctrl+Shift+N |
|                                      | History              | ,            |
|                                      | Downloads            | Ctrl+J       |
|                                      | Bookmarks            | •            |
| km.                                  | Zoom - 100%          | + 53         |
|                                      | Print                | Ctrl+P       |
| on                                   | Cast                 |              |
|                                      | Find                 | Ctrl+F       |
| Save page as Ctrl+S                  | More tools 2         | ,            |
| Create shortcut                      | Edit Cut Co          | opy Paste    |
| 3 Clear browsing data Ctrl+Shift+Del | Settings             |              |
| Extensions                           | Help                 |              |
| Task manager Shift+Esc               | Exit                 |              |
| Developer tools Ctrl+Shift+I         |                      |              |

รูปที่ 3

## 4. เลือก ตั้งค่าที่จะลบ

```
ลบรายการต่อไปจากนี้ : เลือกเวลาที่จะลบ สามารถเลือกช่วงเวลาที่ลบได้
ลบประวัติการเข้าชมเว็บ : ลบเว็บต่างๆที่เคยเข้าใช้งาน
ลบคุ๊กกี้ : ลบคุ๊กกี้ต่างๆ
```

ลบแคช: ลบแคช (หน่วยความจำที่จำซ้ำไว้ในเครื่อง เพื่อเรียกเข้าใหม่จะต้องไม่ได้โหลด)

|      |                    | Basic                                                      | Advanced                        |
|------|--------------------|------------------------------------------------------------|---------------------------------|
| Time | e range            | All time 👻                                                 | ]                               |
| ~    | Browsii<br>Clears  | Last hour<br>Last 24 hours<br>Last 7 days<br>Last 4 weeks  | address bar.                    |
| ~    | Cookie:<br>Signs y | All time<br>s and other site data<br>ou out of most sites. |                                 |
| ~    | Cached<br>Frees u  | images and files<br>p 320 MB. Some sites may load m        | nore slowly on your next visit. |
|      |                    |                                                            |                                 |
|      |                    |                                                            |                                 |

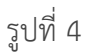

เมื่อดำเนินการเรียบร้อย เว็บไซต์จะทำการโหลดรูปใหม่ขึ้นมาแสดงดังภาพ

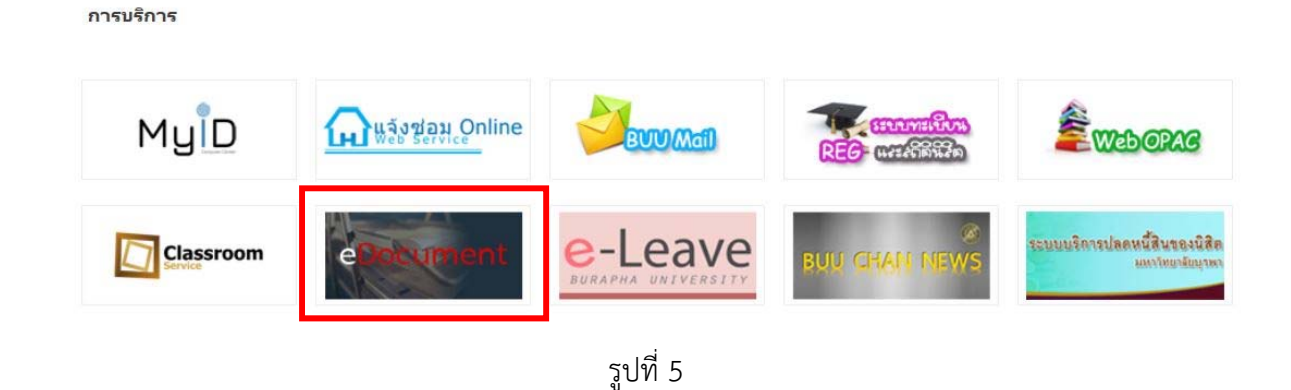

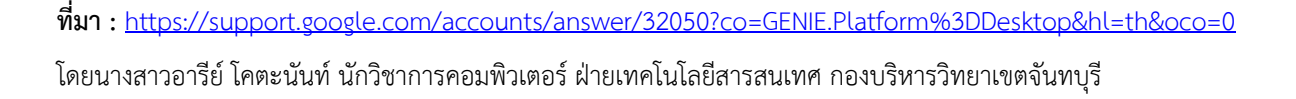